# Comment récupérer votre mot de passe et Voter pour les Élections Professionnelles KYNDRYL dès le 12 Janvier 9h

Allez sur le site pour voter :

https://vote122.neovote.com

Vous avez besoin pour vous connecter au site de vote, de votre **identifiant** et votre **numéro d'employé** 

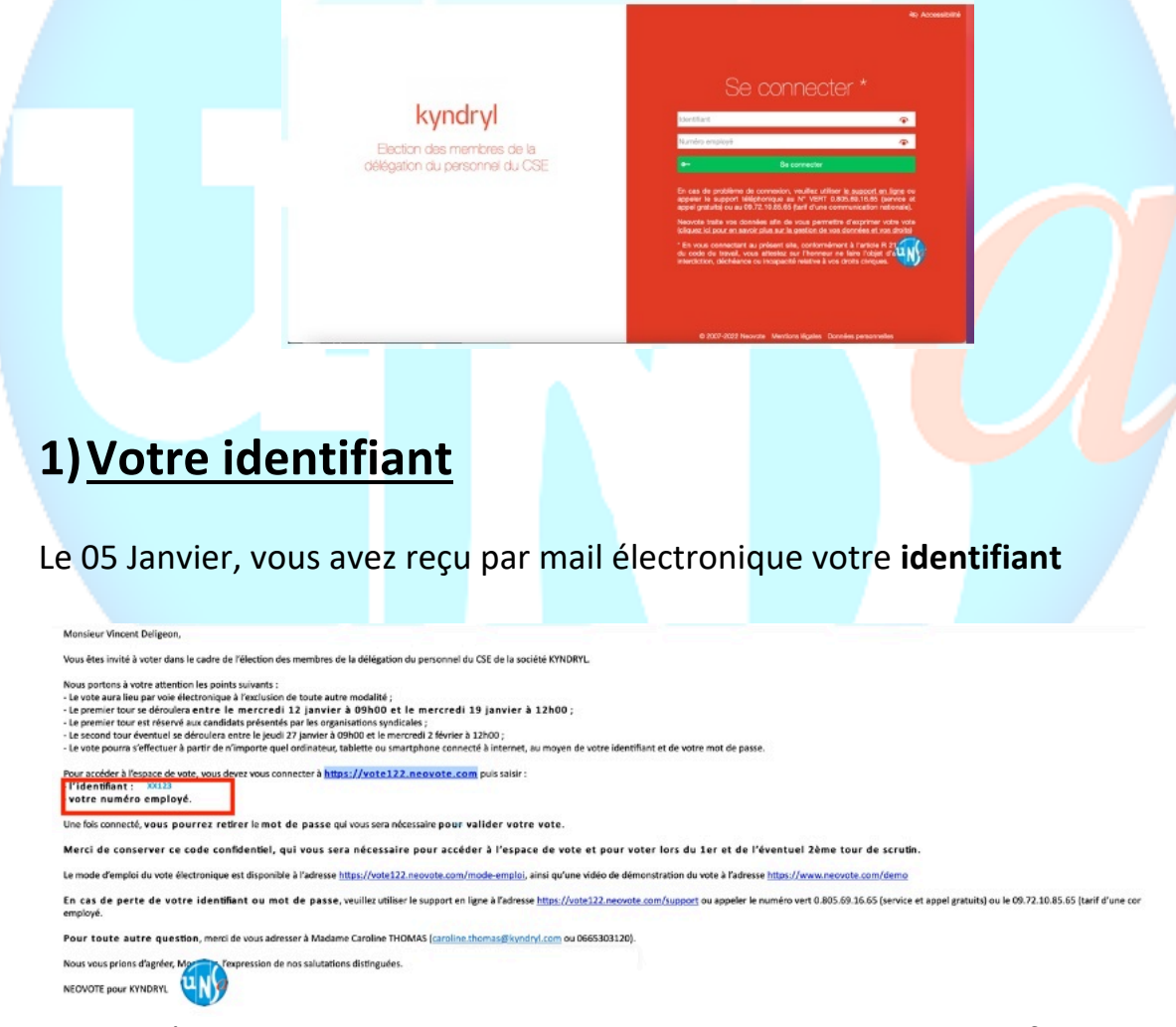

Si vous n'avez pas reçu ce mail, ou si vous avez perdu votre **identifiant** Vous pouvez le régénérer sur <u>https://vote122.neovote.com/support</u> ou appeler le 0.805.69.16.65 (service et appel gratuits) (voir la fin de cette procédure, les infos demandées)

# 2) Votre numéro d'employé

Votre numéro d'employé c'est le celui qui se termine en « 706 »

Vous pouvez le trouver soit

 Sur Workday (avec votre compte ocean) en allant sur votre profil -> Donnée personnelles -> Identifiants
 C'est le Matricule IBM (CNUM)

|                   | Données personnelles Identifiants Documents                               |                         |
|-------------------|---------------------------------------------------------------------------|-------------------------|
|                   | Modifier v                                                                |                         |
|                   |                                                                           | nouvelle vue des tables |
|                   | Autre type d'identifiant Organisation Description N° d'identifiant Délive | le Date d'expiration    |
|                   | Previous IBM CNUM 050856786                                               |                         |
|                   | Martcule IBM (CNUM) 800007 706                                            |                         |
|                   |                                                                           |                         |
| - Sur votre bulle | tin de salaire, c'est <b>le N° sal. d</b>                                 | e ref.                  |
|                   |                                                                           |                         |
|                   | BULLETIN DE PAIE EN EUROS                                                 | Page : 1                |
|                   | Mois/année paie : 11/2021<br>Période du 01.11.2021 au                     | 30.11.2021              |
|                   | FR<br>N° salarié : 06 xxxxxxx                                             |                         |
|                   | N° sal.de ref.:XXXXXXX706                                                 |                         |
|                   |                                                                           |                         |
|                   |                                                                           |                         |
|                   |                                                                           |                         |
|                   |                                                                           |                         |
|                   |                                                                           |                         |
|                   | Kyriur yr                                                                 |                         |
|                   |                                                                           |                         |
|                   |                                                                           |                         |

## 3) Génération du mot de passe pour Voter

Un mot de passe doit être générer pour Voter

Cette opération peut être effectuer dès aujourd'hui

Allez sur « Mot de passe » kyndryl Rien venue Monsieur Vincent Deligeon da Le vote n'est pas encore ouvert, vous pourrez voter du 12/01/2022 à 09h00 au 19/01/2022 à 12h00 😂 Mot de passe Voter Pour obtenir votre mot de passe, saisissez un numéro de téléphone mobile ou fixe et cliquez sur « Continuer ». Mot de passe 🚯 Afin de garantir la sécurité des opérations de vote, votre mot de passe nécessaire à l'expression du vote ne vous a pas été transmis avec votre identifia Pour obtenir celui-ci, veuillez saisir les coordonnées auxo Historique des envois de mot de passe Auteur Aucune demande effectuée à ce stade. Demande d'envoi de mot de passe Veuillez spécifier une ou plusieurs coordonnées où recevoir votre mot de passe Téléphone mobile +33 06 12 23 45 67 Téléphone fixe +33 06 12 23 45 67 Attention : Cette option génère un appel immédiat au numéro de téléphone indiquiveuillez l'utiliser uniquement si vous êtes à preximité du téléphone correspondant.

- Si vous avez indiqué un téléphone mobile, Cliquez sur « Envoyer à ces coordonnées

| Mot de passe - confirmation des coordonnées                                                                                                    |
|----------------------------------------------------------------------------------------------------|
| Veuillez confirmer que vous souhaitez bien recevoir votre mot de passe au +33 6 73 84 68-95 (SMS), ou corriger la donnée.                                                                |
| Vous allez recevoir un sms                                                                                                    |
| Mot de passe - succès de l'envoi                                                                                                    |
| Si vous ne le recevez pas d'ici quelques minutes, vous pouvez effectuer une nouvelle demande.     Accéder aux sorutins                                                                   |
| <ul> <li>Si vous avez indiqué un téléphone fixe, Cliquez sur « Envoyer à ces<br/>coordonnées »</li> </ul>                                                                                |
| Mot de passe - confirmation des coordonnées                                                                                                    |
| Veuillez confirmer que vous souhaitez bien recevoir votre mot de passe au +33 9 54 65 67 78 (Appel vocal), ou comper la donnée.     ✓ Retour     ✓ Retour     ✓ Retour     ✓ Contraction |
| Vous allez recevoir un appel vocal qui va vous donner votre mot de p <mark>ass</mark> e                                                                                                  |
| Mot de passe - succès de l'envoi                                                                                                    |
| Votre mot de passe a bien été généré et transmis au +33 xxxxxxxxxx (Appel vocal), vous devriez le recevoir dans quelques instants.                                                       |
| Si vous ne le recevez pas d'ici quelques minutes, vous pouvez effectuer une nouvelle demande.                                                                                            |
| kyndryl                                                                                                    |

## 4) Comment Voter

Le bureau de vote électronique est accessible à partir du Mercredi 12 janvier 9H et jusqu'au Mercredi 19 janvier 12H00

Cliquez sur le bouton « **Voter** » sur l'Accueil

| a a a a a a a a a a a a a a a a a a a | 🚡 Accueil 🕐 Alde 🔋 Documents 🗮 Listes des votants 🔥 B                                                                      | ureau de vote 📑 Candidatures 💾 Voter                         | 🕸 Accessibilité 🛛 Diconnexion         |        |
|---------------------------------------|----------------------------------------------------------------------------------------------------|--------------------------------------------------------------|---------------------------------------|--------|
|                                       |                                                                                                    |                                                              |                                       |        |
|                                       | Bienvenue Monsieur                                                                                                    | lean DUMAT dans votre espace de v                            | ate                                   |        |
|                                       | Veuillez retirer v                                                                                                    | otre mot de passe pour pouvoir voter                         |                                       |        |
|                                       | Vou                                                                                                    | avez 2 votes à exprimer                                      |                                       |        |
|                                       | ⑦ Alde                                                                                                    |                                                              |                                       |        |
|                                       | Documents                                                                                                    | 🗢 Mot de passe                                               | 4M2                                   |        |
|                                       | 💑 Eureau de vote                                                                                                    |                                                              |                                       |        |
|                                       | Candidatures                                                                                                    | 💾 Voter 🦷                                                    |                                       |        |
|                                       | 📶 Résultate                                                                                                    |                                                              |                                       |        |
|                                       |                                                                                                    |                                                              |                                       |        |
|                                       |                                                                                                    |                                                              |                                       |        |
|                                       |                                                                                                    |                                                              |                                       |        |
|                                       | © 2007-2021 Neovo                                                                                                    | e Mertions légales Confidentiaité Plan du site               |                                       |        |
|                                       |                                                                                                    |                                                              |                                       |        |
|                                       |                                                                                                    |                                                              |                                       |        |
|                                       |                                                                                                    |                                                              |                                       |        |
|                                       |                                                                                                    |                                                              |                                       |        |
| Vous arriverez su                     | ur une Page pour V                                                                                                    | oter pour les <b>T</b> i                                     | i <b>tulaires <mark>ou</mark> poι</b> | ur les |
| Suppléants                            |                                                                                                    |                                                              |                                       |        |
| Suppleants                            |                                                                                                    |                                                              |                                       |        |
|                                       |                                                                                                    |                                                              |                                       |        |
|                                       | 2 Acuel () Ade Shote d'Hermation Structure & Li                                                                            | ste des scrutins                                             | W Accessibility P Decommodon          |        |
|                                       | South Tour                                                                                                    | Ratut du soutin Statu                                        | at da vote                            |        |
|                                       | Cluvriers et Employés Titulaires <u>1<sup>er</sup></u> tour<br>Cluvriers et Employés Suppléants <u>1<sup>er</sup></u> tour | late en cours, temps restant : 59 minutes et 59 secondes 🕴 🙆 | A exprimer                            |        |
|                                       |                                                                                                    |                                                              |                                       |        |
|                                       |                                                                                                    |                                                              |                                       |        |
|                                       |                                                                                                    |                                                              |                                       |        |
|                                       |                                                                                                    |                                                              |                                       |        |
|                                       |                                                                                                    |                                                              |                                       |        |
|                                       |                                                                                                    |                                                              |                                       |        |
|                                       |                                                                                                    |                                                              |                                       |        |
|                                       |                                                                                                    |                                                              |                                       |        |
|                                       | © 2007-2021 New                                                                                                    | ote Mentions légales Confidentialité Plan du site            |                                       |        |

Votez pour chaque scrutin en cliquant sur le bouton « A exprimer » correspondant.

Composez votre bulletin de vote en respectant les règles de sélection indiquées sur la page de vote.

Une fois vos choix effectués, appuyez sur « Suite » en bas à droite de l'écran.

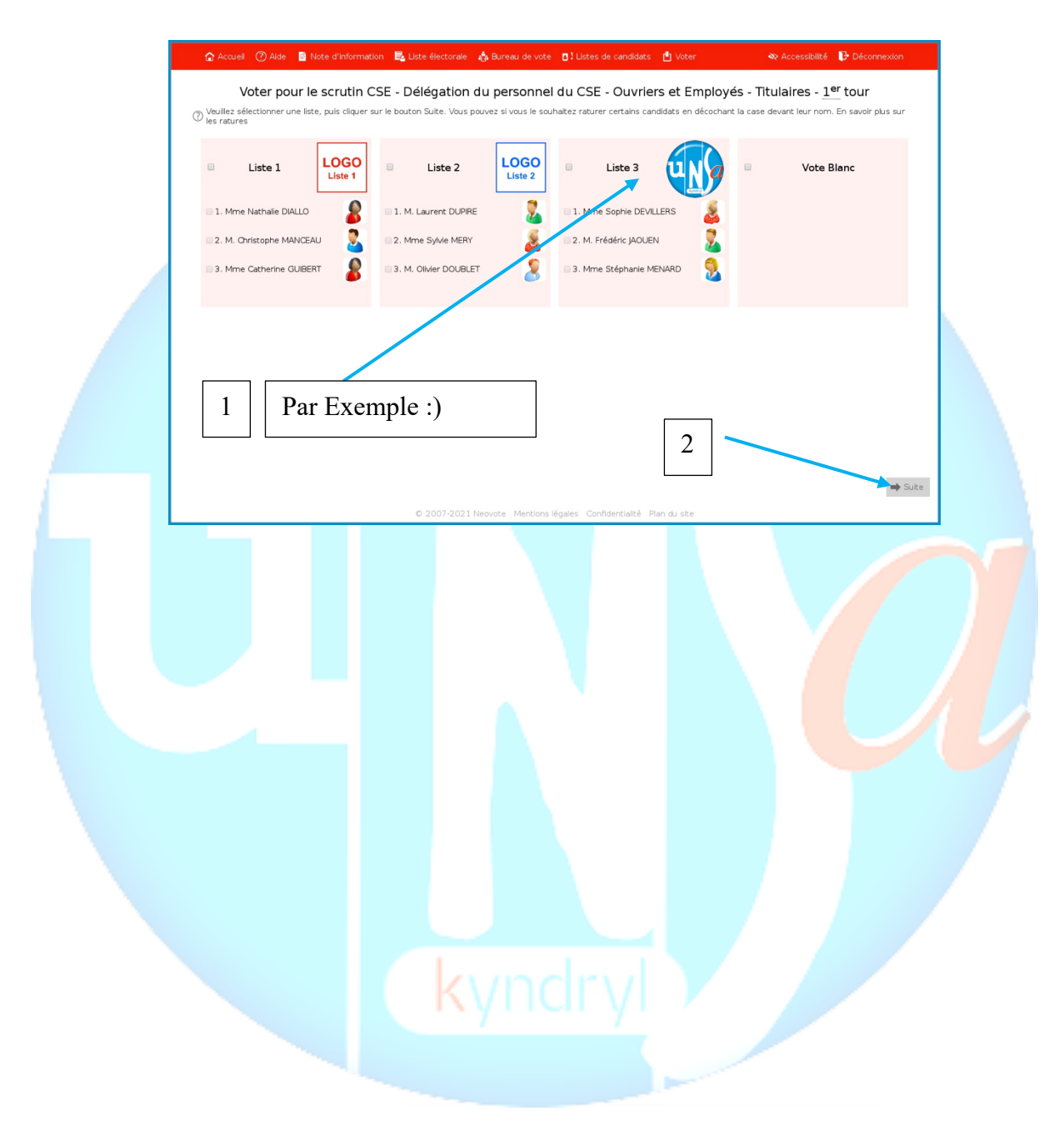

Saisissez votre mot de passe en cliquant sur le pavé numérique et cliquez sur « Valider ».

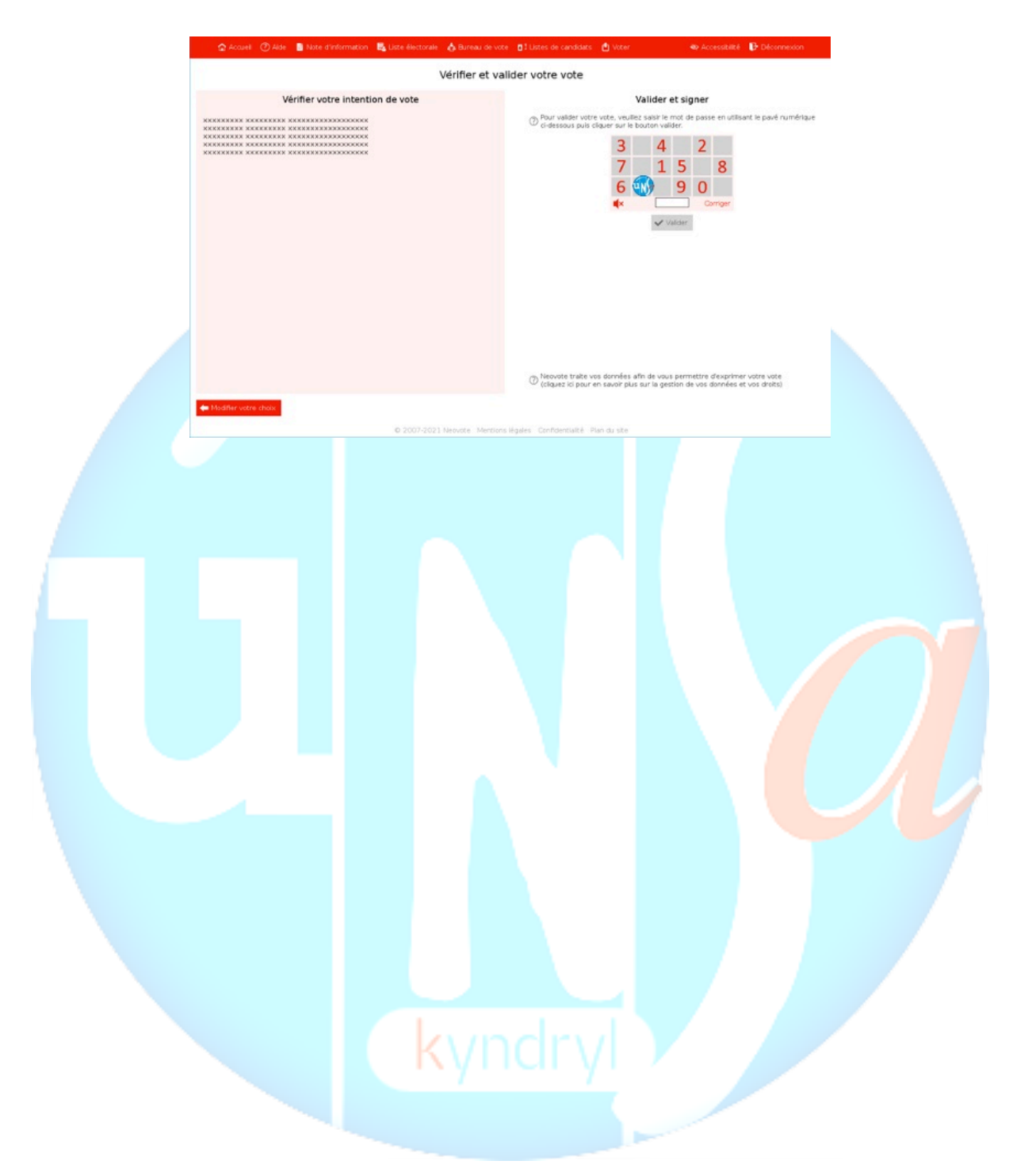

### Vérifiez que votre vote a été enregistré

### Un accusé de réception vous sera envoyé

| 🏠 Accueil 🕐 Aide 📓 Documents 💐 Listes des votants 🔥 Bureau de vote 🖪 🕻 Candidatures 🖞 Voter 🛛 🕸 Accessibilité 🕞 Déconnexion                                                                                                    |  |  |  |  |  |  |
|----------------------------------------------------------------------------------------------------|--|--|--|--|--|--|
| Accusé de réception                                                                                                    |  |  |  |  |  |  |
| www                                                                                                    |  |  |  |  |  |  |
| Election des membres du Conseil d'Administration                                                                                                    |  |  |  |  |  |  |
| Monsieur Jean DUMAT                                                                                                    |  |  |  |  |  |  |
| Nous vous confirmons le bon enregistrement de votre vote le 21/01/2021 à 17h10.<br>Votre numéro d'accusé de réception au sein de la liste d'émargement est le XXXXXX.<br>Conformément aux textes en vigueur, le caractère personnel et anonyme de votre suffrage est garanti.                                                                                                    |  |  |  |  |  |  |
| Preuve de vote<br>Si vous souhaltez vérifier que votre vote est pris en compte dans l'ume à l'issue du dépouillement, veuillez soigneusement conserver votre preuve de vote affichée ci-<br>dessous. Celle-ci est strictement confidentielle, ne la communiquez à personne.                                                                                                    |  |  |  |  |  |  |
| LUDUG5jaCxpl5v6000-fhJQQu5ngqg2y2s5L7efsvfxhC899C5LDfrTT38AFNnzl1zg8fhSgPLQsKLLfAOFtaJNdQq-fTQAttHoEPSax5XmvJFaVKaVSv-gLEXzHfjLjbBaJNTQAhXhhA89vks-LPR25D<br>XqehxGa3LaPSArru7x5Lo338u1znq53Yto0xcd1QA6ZLK4g1Lb5xJFTVo4q71_f77E.GZ65ya-3-ga8zcLGEF_YCCXNLjuvx7pJNKQZd5uFe3ZUUfZ,qL472xHbQ4-xExXiNapCtCMT_toxxP69F3JB<br>L6XYFJR725me12JOGFbuHS600p2xrhytnjapdHULSZY1824KHaPaTisBVxrNABmqLecDg5XMbAKkdfCrTmLVx8250xbdhWaNo20LC2DC0aXn70xGA04Sz4tDEHUSxqfjEnrHPXKbZdEpgeFV<br>dd3hn5xJGxKHLjX5yhLwx2QAxnJuT46-0yRJPqEXXFHFawYJ9rDc5XeFQkGgQQ |  |  |  |  |  |  |
| 💠 Télécharger 🛛 👔 Copier dans le presse-papiers                                                                                                    |  |  |  |  |  |  |
| Attention : Pour des raisons de confidentialité, cette preuve ne vote ne sera pas affichée à nouveau ! Si vous souhaitez la conserver, faites-le dès maintenant.                                                                                                    |  |  |  |  |  |  |
| 🛕 Il vous reste des votes à exprimer, vous pouvez y accéder en cliquant sur le bouton « Votes sulvants » ci-dessous.                                                                                                    |  |  |  |  |  |  |
| Télécharger au format PDF      Z Recevoir par email     → Votes sulvants                                                                                                    |  |  |  |  |  |  |
|                                                                                                    |  |  |  |  |  |  |
| © 2007-2021 Neovote Mentions légales Confidentialité Plan du site                                                                                                    |  |  |  |  |  |  |

Vous pouvez imprimer, télécharger ou recevoir par mail l'accusé de réception du vote et conserver votre preuve de vote si vous souhaitez vérifier celle-ci à l'issue du dépouillement.

Répéter le vote pour 2eme scrutin (SUPPLEANTS ou TITULAIRES) en cliquant sur le bouton « Votes suivants »

N'oubliez pas de Voter pour les TITULAIRES ET les SUPPLÉANTS

#### Information importante :

Le site de vote sera accessible à partir de tout terminal (ordinateur, smartphone ou tablette) équipé d'un navigateur Internet usuel, tant professionnel que personnel, pendant la période d'ouverture du vote, mais aussi avant l'ouverture et après la fermeture du vote, pour consultation des informations relatives à l'élection et aux scrutins. En cas de perte de votre identifiant ou mot de passe, veuillez utiliser le support en ligne à l'adresse **https://vote122.neovote.com/support** ou appeler le numéro vert **0.805.69.16.65** (service et appel gratuits) ou le **09.72.10.85.65** (tarif d'une communication nationale).

En Ligne, les informations suivantes seront demandées :

Demande de regénération des codes d'accès - Etape 1

Pour recevoir à nouveau vos codes d'accès, veuillez compléter le formulaire de demande ci-dessous :

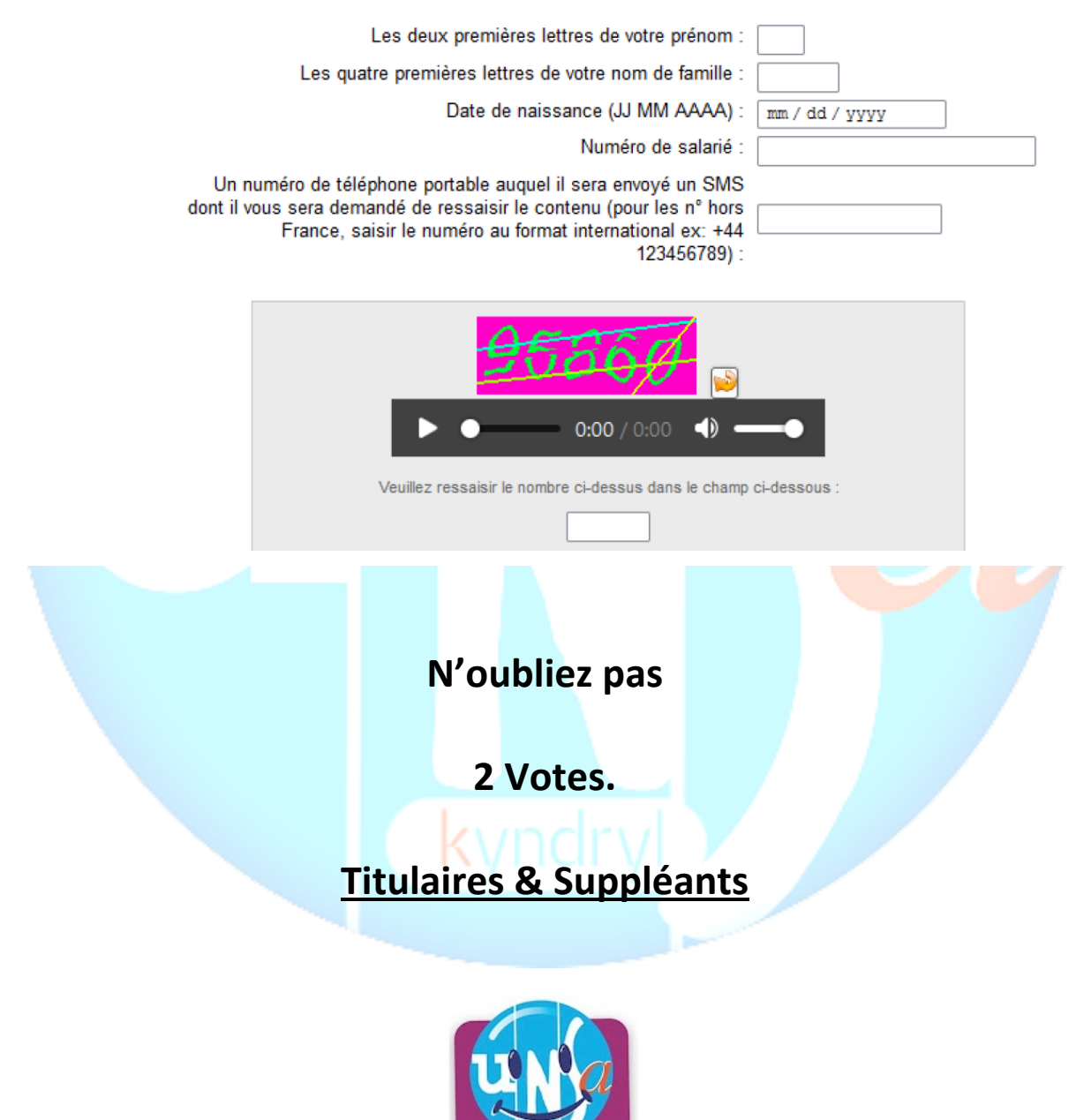

JE VOTE UNSA !

## Nos Listes de Candidats UNSA

#### CSE- ETAM – Titulaire

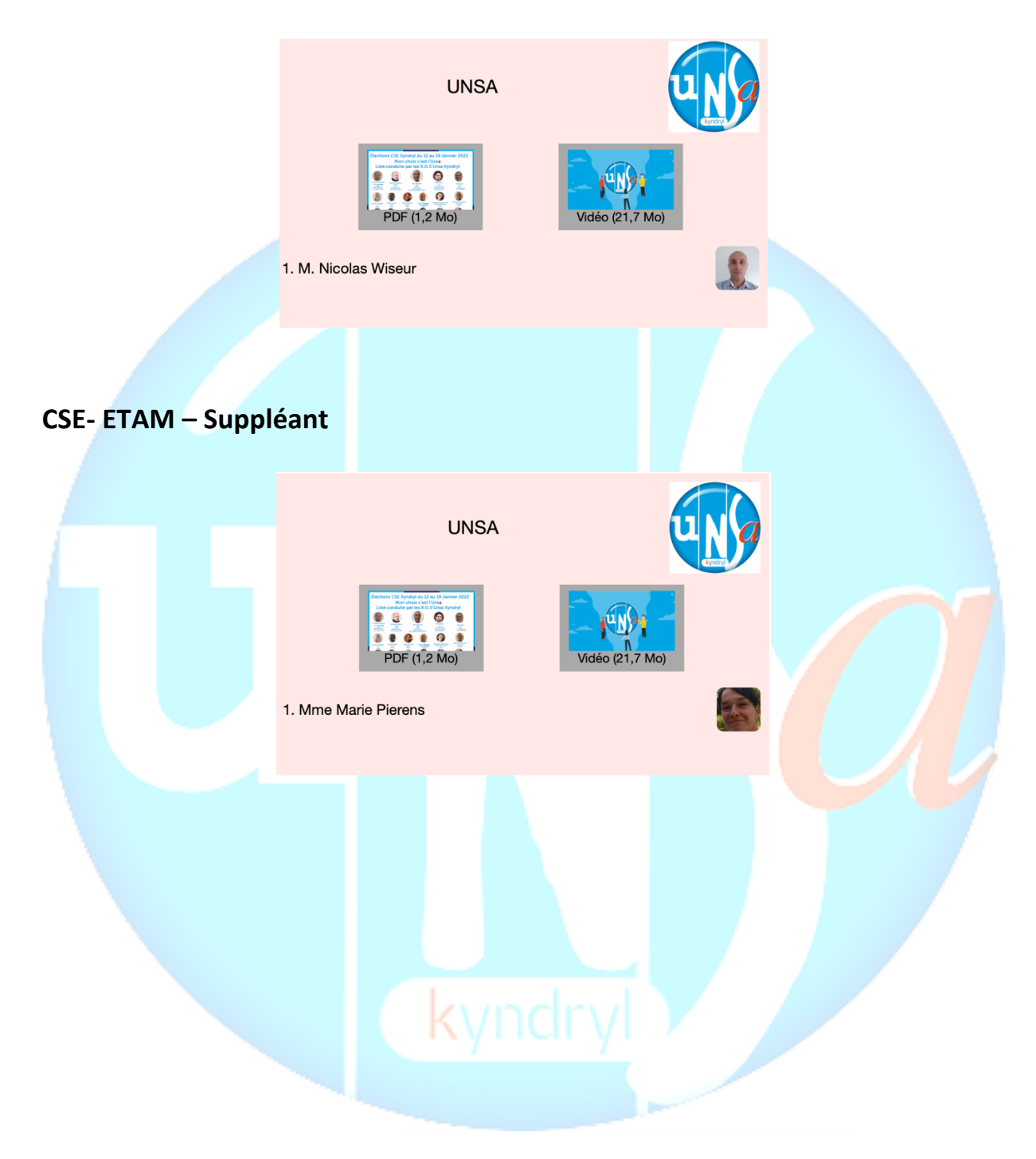

## CSE – Ingénieurs et Cadres – Titulaires

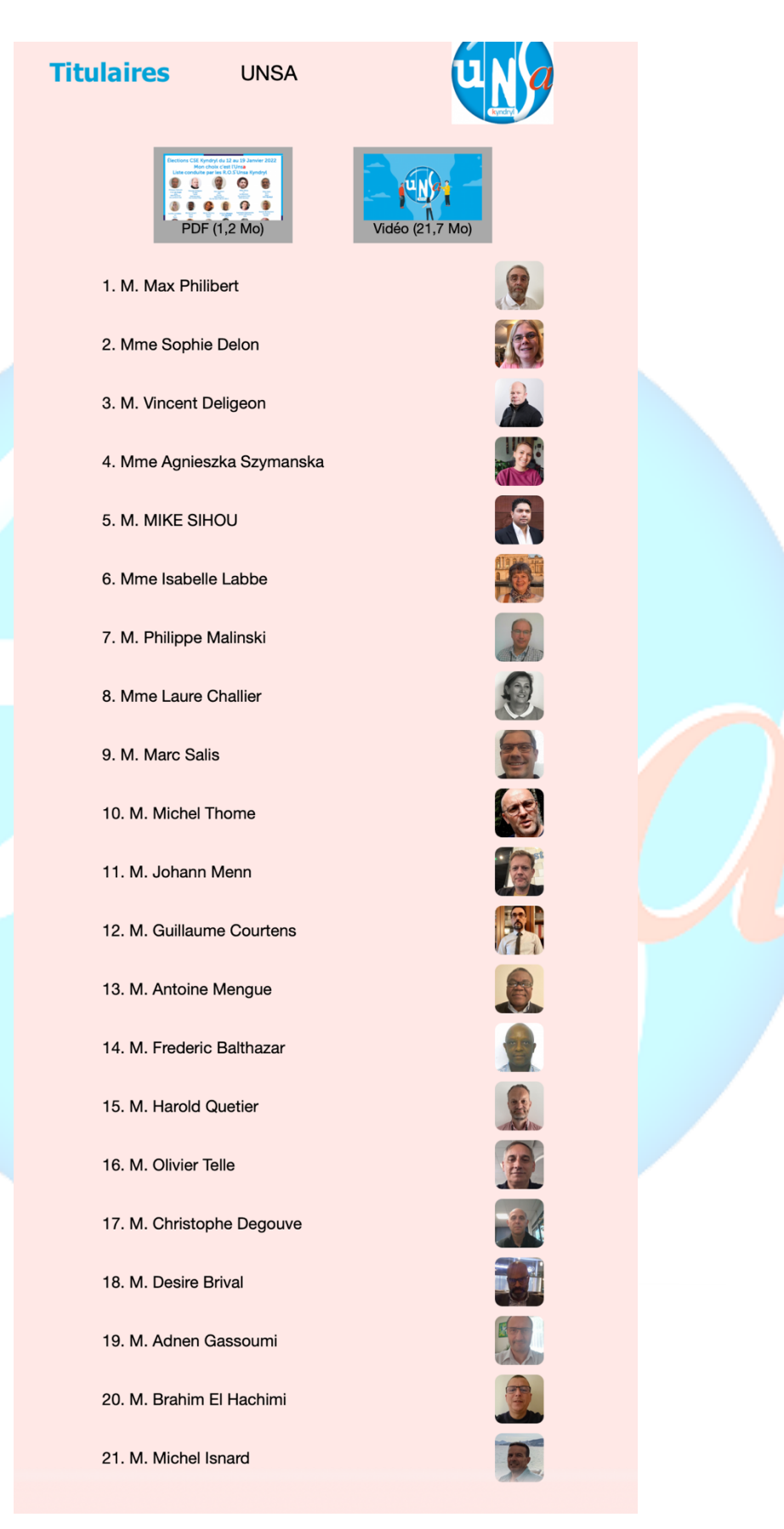

## **CSE – Ingénieurs et Cadres – Suppléants**

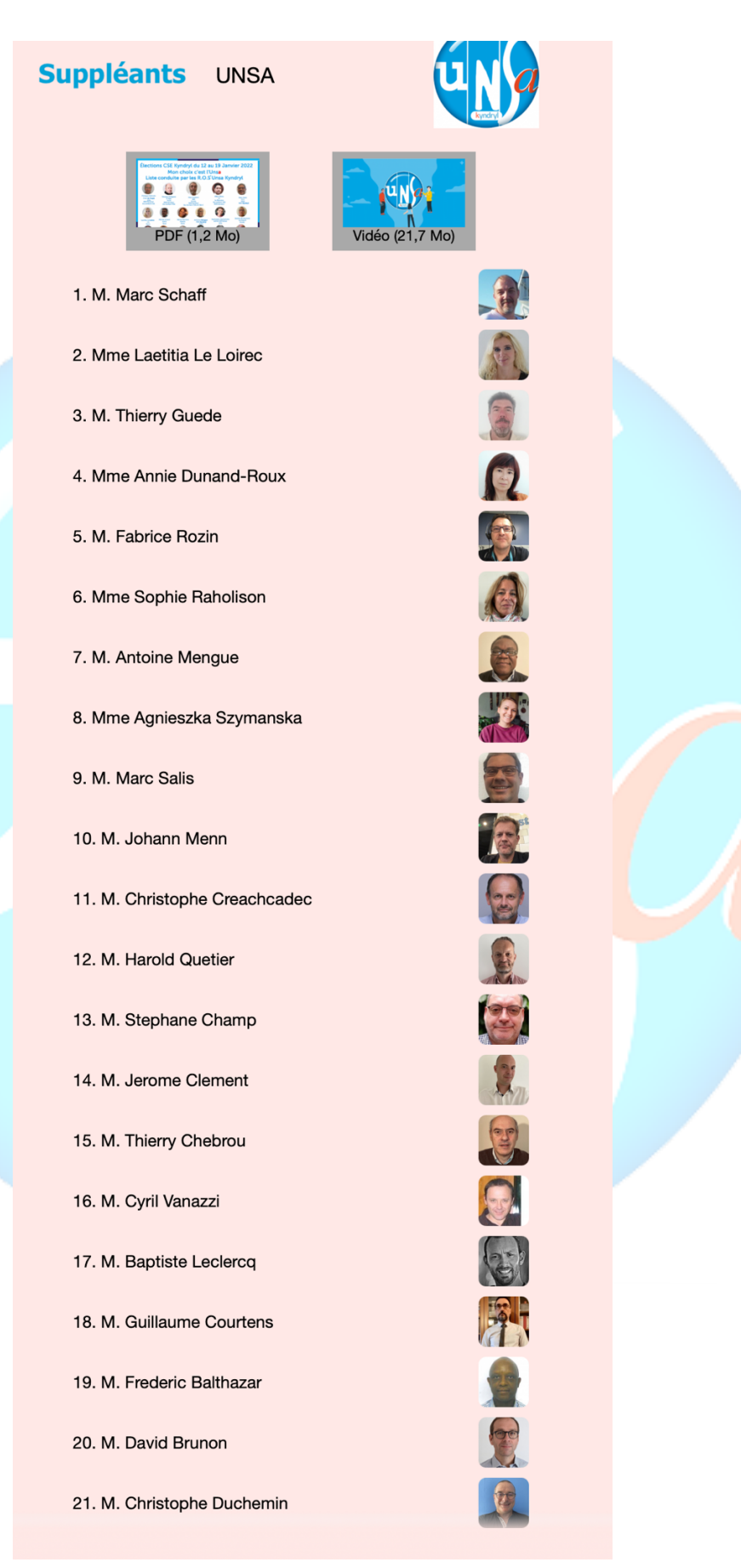